## Creating an iMovie of an Audio Recording

Create an audio recording with a picture that can go into ePortfolios

## Introduction

When putting audio recordings into ePortfolios, you currently get a black box on the screen while you listen and it looks like there should be a video. To fix this problem, you can record the audio using iMovie and put a picture of the book or reading selection up in place of the black screen. (Thank you Noah Burdett for the idea!)

## **Learning Objectives**

Completion of this tutorial will give you experience with the following:

- Use iMovie to record audio
- Put a picture into iMovie
- Put the recording into an eportfolio

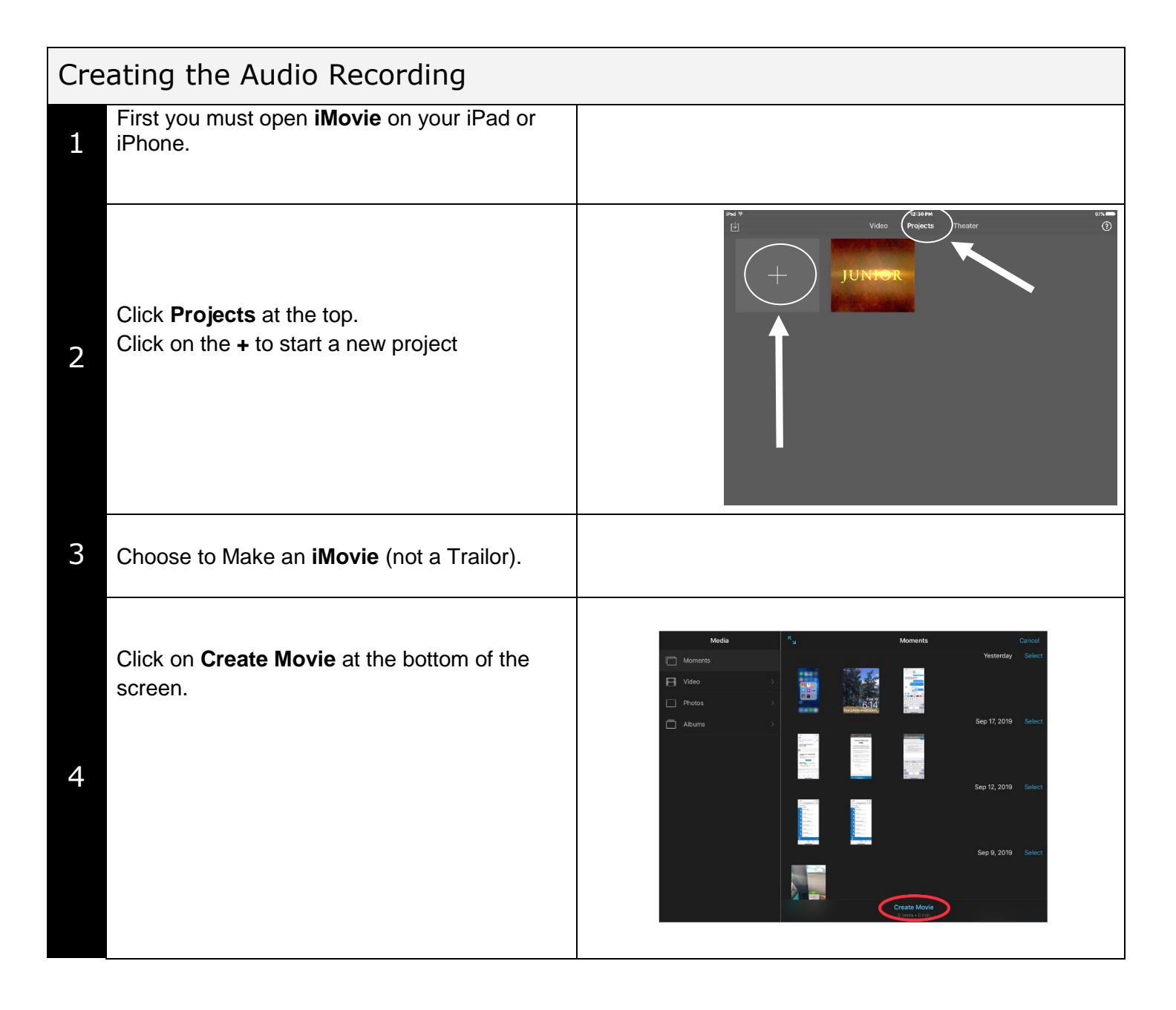

| 5 | Click on the Camera icon.                                                                                                    | Downe Hy Movel Image: Control of the second second secon  |
|---|----------------------------------------------------------------------------------------------------|----------------------------------------------------------------------------------------------------|
| 6 | Make sure that your camera is on <b>Photo</b> by<br>sliding the word video up.<br>Take a picture of the reading selection or book<br>that the child is reading.<br>Click on <b>Use Photo</b> .                                                                                           |                                                                                                    |
| 7 | Click on the microphone icon (it is beside the camera).<br>Press record and have the child read their selection.<br>When you are done, press <b>Accept</b> .                                                                                                    | Other My Mode 2 Image: Constraint of the second of the second of the se |
| 8 | Click on the picture in the timeline to select it<br>(it will turn yellow on the edges) then use your<br>finger to drag it to the right to extend it until it<br>is the same length as the audio recording                                                                               |                                                                                                    |
| 9 | After the audio recording is made it will show<br>up below the image as new "track".<br>Touch it to get the option of a volume icon.<br>Select the volume Icon and you can adjust<br>the volume increasing it to 500% of the<br>original. This really helps with those quiet<br>readers. | Doce   My klocké 2   Image: Constraint of the second of the second of t               |

| 10 | Click on <b>Done</b> in the top left corner.                                                           |                                                                       |
|----|----------------------------------------------------------------------------------------------------|-----------------------------------------------------------------------|
| 11 | Click on the square with the up arrow at the bottom of the screen and then click on <b>Save Video.</b> | Aldress. Top to turn on Wi-Fi and Bluetooth to<br>share with Aldress. |
|    | When you are saving, choose medium –<br>360p.                                                          | Sere Video Director Mare                                              |

## Adding the Recording to an ePortfolio

| 1 | Open up the student's eportfolio.                                                               |            |
|---|-------------------------------------------------------------------------------------------------|------------|
| 2 | Click on the <b>Video</b> icon add a video.                                                     |            |
| 3 | Add a title and then click on Add Video.                                                        |            |
| 4 | Click on Photo Library.                                                                         | Take Video |
| 5 | Click on <b>Use</b> in the top right corner.                                                    |            |
| 6 | You can write a description below the video if you wish. If not, click Submit and you are done. |            |